## Imprimer l'ancien diplôme

Pour réimprimer un bouclement journalier, allez dans la barre de menu sur **Chiffres** d'affaires/décompte de la caisse/imprimer l'ancienne clôture (F8). La fenêtre suivante s'ouvre :

| Kassen-Abrechnung ?                                                       |            | $\times$ |
|---------------------------------------------------------------------------|------------|----------|
| Mit dieser Funktion wird der Kasser<br>abschluss gedruckt bzw. durchgefüh | n-<br>irt! |          |
| Nur dieser Bediener:                                                      |            |          |
| L Carmela                                                                 | •          |          |
| Komplett                                                                  | •          |          |
| 1 Bediener-Abrechnung                                                     | F3         |          |
| 2 Tages-Abschluss                                                         | F4         |          |
| 🖶 Alten Abschluss drucken 🛛 🥕                                             | F8         |          |
| 🕀 Alten Abschluss detailliert                                             | F9         |          |
| 📰 EC-Cash-Belastungen kopieren                                            |            |          |
| 🔎 Liste der Preisänderungen                                               |            |          |
| ightarrow Offene Kunden ins Konto buchen                                  |            |          |
|                                                                           |            |          |

Si vous avez saisi le *Numéro de clôture* vous le connaissez, indiquez-le dans le champ de *Numéro de clôture* dans le champ de saisie.

| Alten Abschluss drucken                                                                                                    | ?     | × |
|----------------------------------------------------------------------------------------------------|-------|---|
| Geben Sie die Nummer des Tagesabschluss<br>ein, der nochmals gedruckt werden soll:                                               | к     |   |
| Abschluss-Nummer(n):                                                                                                    | bruch |   |
| Layout für DIN-A4-Drucker F3                                                                                                    |       |   |
| Konfigurieren F7                                                                                                    |       |   |
| Hinweis: Sie können hier mehrere Nummern<br>durch Komma getrennt aufzählen, um z.B.<br>für den Monatsabschluss zusammenzufassen. |       |   |
| Mit einem Bindestrich können Sie<br>Bereiche angeben:                                                                            |       |   |
| Zum Beispiel:                                                                                                    |       |   |
| 1-11 Abschlüsse 1 bis 11                                                                                                    |       |   |
| 1,5,5 Abschlusse 1, 3 und 5                                                                                                    |       |   |

Mais vous avez aussi la possibilité d'opter pour **Choix** (F2), la fenêtre de sélection s'ouvre. Cliquez sur la ligne souhaitée afin d'imprimer la clôture journalière souhaitée.

| Bestehenden Abschluss drucken                                                                                                    | X                             |
|----------------------------------------------------------------------------------------------------|-------------------------------|
| Geben Sie die Nummer des Tagesabschl<br>ein, der nochmals gedruckt werden sol<br>Abschluss-Nummer(n):<br>1 Wahl<br>Tagesabschluss auswählen                                                                                 | Iuss<br>II:<br>F2<br>S        |
| 1         28.11.10         15:30:34           2         29.11.10         16:43:25           3         29.11.10         17:17:53           4         02.12.10         17:09:23           5         02.12.10         17:10:41 | ✓ <u>□</u> K ★ <u>Abbruch</u> |

Confirmez la saisie en cliquant sur **OK**, l'ancienne clôture journalière est imprimée.

## Mise en page pour l'impression au format A4

Lors de l'impression de l'ancienne clôture journalière, faites attention à la mise en page, vous pouvez cocher cette case.

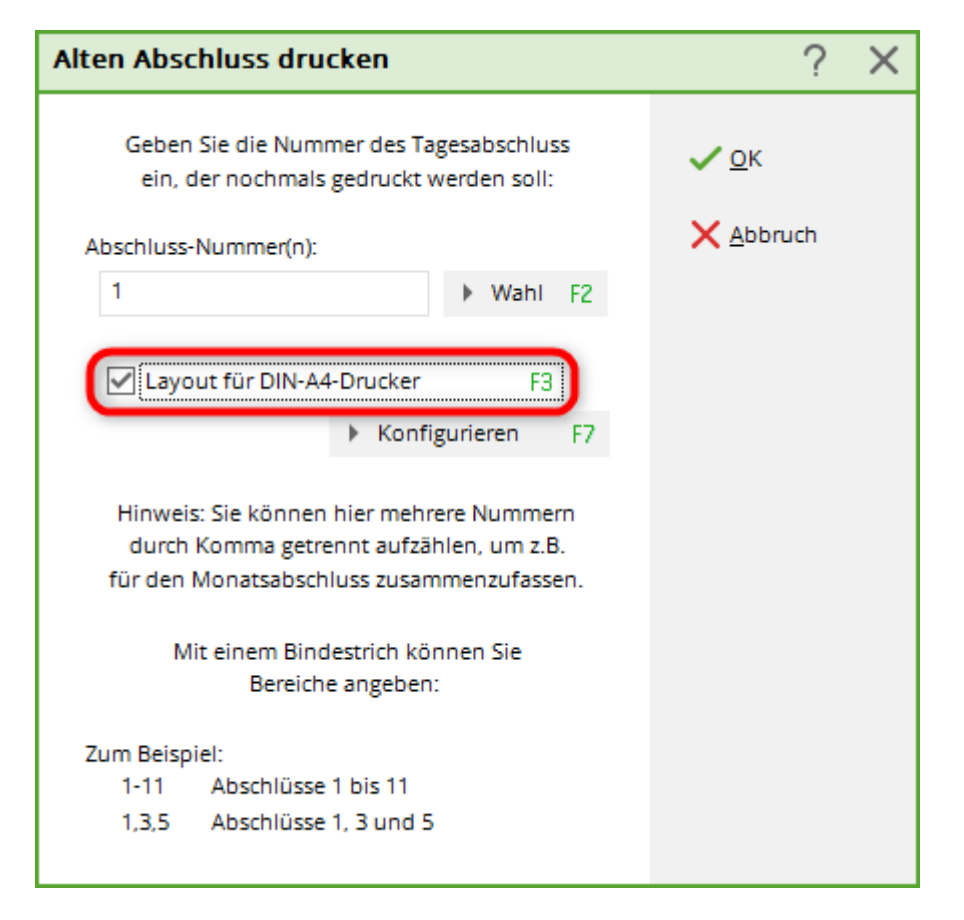

Les deux illustrations suivantes montrent la différence qui en résulte :

| Mummer: 2 (GREENFEE)         Mummer: 2 (GREENFEE)         Mummer: 2 (GREENFEE)         Mumer: 2 (GREENFEE)         Mumer: 7 (GREENFEE)         Mumer: 7 (GREENFEE)         Mumer: 7 (GREENFEE)         Mumer: 7 (GREENFEE)         Mumer: 7 (GREENFEE)         Mumer: 7 (GREENFEE)         Mumer: 7 (GREENFEE)         Mumer: 7 (GREENFEE)         Mumer: 7 (GREENFEE)<                                                                                                    | Mummer: 2 (GREENFEE)         Scheck Teineh.         bar osheck       1216,00       1282,00       282,00         total Geldumsatz       1498,00       1498,00         Varenumsatz       c       Teineh.         Aligemeiner Buchungsbereich (19%)       1498,00       1498,00         Orien Token       17       68,00       180,00         Orien Token       17       68,00       190,00         Orien Token       17       68,00       190,00         Orien Token       17       68,00       190,00         Orien Token       17       68,00       190,00         Otex Evenchane Sonn/Feiertags       2       160,00       190,00         Otex Evenchane Sonn/Feiertags       2       160,00       190,00         Otex Evenchane Sonn/Feiertags       2       160,00       190,00         Otex Evenchane Sonn/Feiertags       2       160,00       190,00         Otex Evenchane Sonn/Feiertags       2       160,00       190,00         Otex Evenchane Sonn/Feiertags       2       160,00       100,00         Otex Evenchane Sonn/Feiertags       2       160,00       100,00         Otex Evenchane Sonn/Feiertags </th <th></th> <th></th> <th></th>                                                                                                    |                                       |         |                                  |
|----------------------------------------------------------------------------------------------------|----------------------------------------------------------------------------------------------------|---------------------------------------|---------|----------------------------------|
| Mitheken importance         Mitheken importance         Mitheken importance <th>Mit Häkchen im Ladut DIN A 4         Mit Häkchen im Ladut DIN A 4         Mit Häkchen im Ladut DIN A 4         Mit Häkchen im Ladut DIN A 4         Mit Häkchen im Ladut DIN A 4         Mit Häkchen im Ladut DIN A 4         Mit Häkchen im Ladut DIN A 4         Mit Häkchen im Ladut DIN A 4         Mit Häkchen im Ladut DIN A 4         Mit Häkchen im Ladut DIN A 4         Mit Häkchen im Ladut DIN A 4         Mit Häkchen im Ladut DIN A 4         Mit Häkchen im Ladut DIN A 4         Mit Call Geldumsatz       Mit Häkchen im Ladut DIN A 4         Mit Call Geldumsatz       Mit Häkchen im Ladut DIN A 4         Mit Call Geldumsatz       Mit Häkchen im Ladut DIN A 4         Mit Call Geldumsatz       Mit Häkchen im Ladut DIN A 4         Mit Call Mage Call Call Call Mage Call Call Call Mage Call Call Call Mage Call Call Call Mage Call Call Call Call Call Call Call Cal</th> <th></th> <th></th> <th></th>                                                                                                    | Mit Häkchen im Ladut DIN A 4         Mit Häkchen im Ladut DIN A 4         Mit Häkchen im Ladut DIN A 4         Mit Häkchen im Ladut DIN A 4         Mit Häkchen im Ladut DIN A 4         Mit Häkchen im Ladut DIN A 4         Mit Häkchen im Ladut DIN A 4         Mit Häkchen im Ladut DIN A 4         Mit Häkchen im Ladut DIN A 4         Mit Häkchen im Ladut DIN A 4         Mit Häkchen im Ladut DIN A 4         Mit Häkchen im Ladut DIN A 4         Mit Häkchen im Ladut DIN A 4         Mit Call Geldumsatz       Mit Häkchen im Ladut DIN A 4         Mit Call Geldumsatz       Mit Häkchen im Ladut DIN A 4         Mit Call Geldumsatz       Mit Häkchen im Ladut DIN A 4         Mit Call Geldumsatz       Mit Häkchen im Ladut DIN A 4         Mit Call Mage Call Call Call Mage Call Call Call Mage Call Call Call Mage Call Call Call Mage Call Call Call Call Call Call Call Cal                                                                                                    |                                       |         |                                  |
| Togesabschluss 09.12.10         Nummer: 2 (GREENFEE)         Zahlungen é Teineh.         bar Barzahlung       282,00       282,00         5 Scheck       1216,00       1246,00         Total Geldumsatz       1498,00         Varenumsatz       é Teineh.         Algemeiner Buchungsbereich (19%)       1498,00         Drive Range       6,000       17       68,00         Greenfee       1400,00       100,00       1000         Total Geldumsatz       1 498,00         Date Kai       1 100,00         Colspan="2">Colspan="2">Colspan="2"Colspan="2">Colspan="2"Colspan="2"Colsp                                                                                                    | Marcut DINA 4         Layout DINA 4         Nummer: 2 (GREENFEE)         Zahungen ¢ Teineh.         barzahlung       282,00       282,00       282,00       282,00       282,00       282,00       282,00       282,00       282,00       282,00       282,00       282,00       282,00       282,00       282,00       282,00       282,00       282,00       282,00       282,00       282,00       282,00       282,00       282,00       282,00       282,00       282,00       282,00       282,00       282,00       282,00       282,00       282,00       282,00       282,00       282,00       282,00       282,00       282,00       282,00       282,00       282,00       282,00       282,00       282,00       282,00       282,00       282,00       282,00       282,00       282,00                                                                                                    |                                       |         | Mit Häkchen im                   |
| Tage Sab Schutzs 03.12.10           Nummer:         2 (GREENFEE)           Zahlungen         ¢         Teineh.           bar         Barzahlung         282,00         282,00           s         Scheck         1216,00         1246,00           Total Geldumsatz         1498,00         1498,00           Warenumsatz         ¢         Teineh.           Allgemeiner Buchungsbereich (19%)         1498,00         1498,00           Driving-Range         66,00         Greenfee         17         68,00           Greenfee         1430,00         5         Erwachsene Sonn/Feiertags         2         160,00           ew         Erwachsene Sonn/Feiertags         2         160,00         1         1           greenfee         1         10,00         1         1         1           off         Zhinerkarte - Verkauf 10er Kai         4         1200,00         1         1           Total Warenumsatz         1498,00         0         0         0         0         0           Mittel-Buchungen         0         0         0         0         0         0         0           Rechnungen         0         0         0         0 </th <th>Tage SabScinusS 03.12.10         Nummer:       2 (GREENFEE)         Zahlungen       €       Teilneh.         bar       Barzahlung       282,00       282,00         s       Scheck       1216,00       1216,00         Total Geldumsatz       1498,00       1498,00         Warenumsatz       €       Teilneh.         Aligemeiner Buchungsbereich (19%)       1498,00       1498,00         Driving-Range       68,00       C         t       Token       17       68,00         t       Token       17       68,00         genzenfee       68,00       100.00         ew       Erwachsene Sonn/Feiertags       2       160,00         gift       Mägleder Greenfee       1       10,00         gift       Mägleder Greenfee       1       10,00         gift       Mägleder Greenfee       1       100,00         Total Warenumsatz       1498,00       1       1         Buchungen       9       9       9       7         Artikel-Stormos       0       0       0       0       0       0         Rechnungen       0       0       0       0       <th< th=""><th>Cagesabechluee 00</th><th>12</th><th>10 Layout DIN A 4</th></th<></th> | Tage SabScinusS 03.12.10         Nummer:       2 (GREENFEE)         Zahlungen       €       Teilneh.         bar       Barzahlung       282,00       282,00         s       Scheck       1216,00       1216,00         Total Geldumsatz       1498,00       1498,00         Warenumsatz       €       Teilneh.         Aligemeiner Buchungsbereich (19%)       1498,00       1498,00         Driving-Range       68,00       C         t       Token       17       68,00         t       Token       17       68,00         genzenfee       68,00       100.00         ew       Erwachsene Sonn/Feiertags       2       160,00         gift       Mägleder Greenfee       1       10,00         gift       Mägleder Greenfee       1       10,00         gift       Mägleder Greenfee       1       100,00         Total Warenumsatz       1498,00       1       1         Buchungen       9       9       9       7         Artikel-Stormos       0       0       0       0       0       0         Rechnungen       0       0       0       0 <th< th=""><th>Cagesabechluee 00</th><th>12</th><th>10 Layout DIN A 4</th></th<>                                                                                                    | Cagesabechluee 00                     | 12      | 10 Layout DIN A 4                |
| Nummer:         2 (GREENFEE)           Zahlungen         ¢         Teilneh.           bar Barzahlung<br>s         Scheck         1216.00         282.00           Total Geldumsatz         1498.00         1498.00         1498.00           Warenumsatz         ¢         Teilneh.           Alligemeiner Buchungsbereich (19%)         1498.00         1498.00           Driving-Range<br>Greenfee         68,00         Teilneh.           Greenfee         17         68,00           t         Token         17         68,00           greenfee         160,00         greenfee         100.00           efft         Token         17         68,00           offt         Token         17         68,00           etrwachsene Wochentags         1         60,00           migf         Migleder Greenfee         1         100.00           gt10         Zehnerkarte - Verkauf 10er Kai         4         1200.00           Total Warenumsatz         1498,00         0         Rechnungen           Artikel-Suchungen         9         9         9           Artikel-Suchungen         0         0         0           Rechnungen         0         0                                                                                                    | Nummer:       2 (GREENFEE)         Zahungen       €       Teilneh.         bar       Barzahlung       282,00       282,00         s       Scheck       1216,00       1216,00         Total Geldumsatz       1496,00       1498,00         Warenumsatz       €       Teilneh.         Aligemeiner Buchungsbereich (19%)       1498,00         Driving-Range       68,00         t       Token       17         68       68,00         es       Erwachsene Sonn/Feiertags       2         greenfee       1430,00         ew       Erwachsene Sonn/Feiertags       1         grif       Mitglieder Greenfee       1         grif       Zehnerkarte - Verkauf 10er Kai       4         1200,00       1       1         Buchungen       0       0         Artikel-Buchungen       9       9         Artikel-Buchungen       0       0         Nul-Rechnungen       0       0         Nul-Rechnungen       0       0         Nul-Rechnungen       0       0                                                                                                    | lagesabscilluss vs                    | . 12.   | .10                              |
| Zahlungen         €         Teilneh.           bar         Barzahlung         282,00         282,00           s         Scheck         1216,00         1216,00           Total Geldumsatz         1498,00         1498,00         1498,00           Warenumsatz         €         Teilneh.         Allgemeiner Buchungsbereich (19%)         1498,00           Driving-Range         68,00         68,00         Greentee         7430,00         Greentee         1430,00           ew         Erwachsene Sonn/Feiertags         2         160,00         migf         Migleder Greentee         10,00           gf10         Zehnerkarte - Verkauf 10er Kai         4         1200,00         Total Warenumsatz         1498,00           Buchungen         Total         Teilnehm.         Artikel-Stornos         0         0           Rechnungs-Anzahl         7         7         Minus-Rechnungen         0         0           Nul-Rechnungen         0         0         0         0         0         0           Nul-Rechnungen         0         0         0         0         0         0           Nul-Rechnungen         0         0         0         0         0         0         0 <th>Zahlungen     €     Teilneh.       bar     Barzahlung     282,00     282,00       s     Scheck     1216,00     1216,00       Total Geldumsatz     1498,00     1498,00         Warenumsatz     €     Teilneh.       Aligemeiner Buchungsbereich (19%)     1498,00     1498,00       Driving-Range     68,00     68,00       t     Token     17     68,00       t     Token     17     68,00       es     Erwachsene Sonn/Feiertags     2     160,00       gf10     Zehnerkarte - Verkauf 10er Kai     4     1200,00       Total Warenumsatz     1498,00       Buchungen     Total     Teilnehm.       Artikel-Buchungen     9     9       Artikel-Buchungen     9     9       Rechnunge-Anzahl     7     7       Mus-Rechnungen     0     0       Null-Rechnungen     0     0</th> <th>lummer: 2 (GREENFEE</th> <th>)</th> <th>•</th>                                                                                                    | Zahlungen     €     Teilneh.       bar     Barzahlung     282,00     282,00       s     Scheck     1216,00     1216,00       Total Geldumsatz     1498,00     1498,00         Warenumsatz     €     Teilneh.       Aligemeiner Buchungsbereich (19%)     1498,00     1498,00       Driving-Range     68,00     68,00       t     Token     17     68,00       t     Token     17     68,00       es     Erwachsene Sonn/Feiertags     2     160,00       gf10     Zehnerkarte - Verkauf 10er Kai     4     1200,00       Total Warenumsatz     1498,00       Buchungen     Total     Teilnehm.       Artikel-Buchungen     9     9       Artikel-Buchungen     9     9       Rechnunge-Anzahl     7     7       Mus-Rechnungen     0     0       Null-Rechnungen     0     0                                                                                                    | lummer: 2 (GREENFEE                   | )       | •                                |
| Dar         Barzahlung         282,00         282,00           s         Scheck         1216,00         216,00           Total Geldumsatz         1498,00         1498,00           Warenumsatz         €         Teilneh.           Allgemeiner Buchungsbereich (19%)         1498,00         Feinen.           Driving-Range         68,00         Erwachsene Sonn/Feierfags         2         160,00           es         Erwachsene Sonn/Feierfags         1         160,00         Erwachsene Wochentags         1         60,00           migf         Mitglieder Greenfee         1         10,00         Erwachsene Wochentags         1         60,00           es         Erwachsene Wochentags         1         60,00         Erwachsene Wochentags         1         60,00           gf10         Zehnerkarte - Verkauf 10er Kai         4         1200,00         Erwachsene Wochentags         0         0           Buchungen         0         0         0         0         Erwachsene Wochentags         1         1           Mitel-Buchungen         9         9         Artikel-Stornos         0         0         0           Nul-Rechnungen         0         0         0         0         0         <                                                                                                    | bar         Barzahlung         282,00         282,00           s         Scheck         1216,00         1216,00           Total Geldumsatz         1498,00         1498,00             Warenumsatz         €         Teilneh.             Warenumsatz         1498,00         1498,00             Warenumsatz         €         Teilneh.             Warenumsatz         €         Teilneh.             Warenumsatz         €         Teilneh.             Warenumsatz         1498,00         1498,00             Driving-Range         68,00         68,00           t         Token         17         68,00           Greenfee         1430,00         es         Erwachsene Sonn/Feiertags         2         160,00           ew         Erwachsene Wochentags         1         60,00         ew         Erwachsene Wochentags         1         60,00           gift0         Zehnerkarte - Verkauf 10er Kai         4         1200,00         Exection (19%)         Exection (19%)           Buchungen         0         0         0         0         0         0           Rechnungen         9         9         9         0                                                                                                    |                                       | · .     |                                  |
| Durit Duritalization         Durit Durital Celdumsatz         Durit Director         Durit Director <thdurit director<="" th="">         Durit Director</thdurit>                                                                                                    | bit         Total Cellon         Total, 00         Total, 00 | har Barzahlung                        | 282.00  | 282.00                           |
| Total Geldumsatz         1498,00         1498,00           Warenumsatz         €         Telneh.           Aligemeiner Buchungsbereich (19%)         1498,00            Driving-Range         68,00            t         Tokan         17         68,00           es         Erwachsene Sonn/Feiertags         2         160,00           ew         Erwachsene Sonn/Feiertags         1         10,00           gf10         Zehnerkarte - Verkauf 10er Kai         4         1200,00           Total Warenumsatz         1498,00             Buchungen         9         9            Artikel-Buchungen         9         9            Artikel-Buchungen         0         0            Rechnungs-Anzahl         7         7            Mus-Rechnungen         0         0            Nui-Rechnungen         0         0            Preisänderungen         1         1            Stornos         €             Laufkundschaft ()         09.12.10         17:56         15         16,00         Teilnehmer Bas.         Laufkund                                                                                                    | Total Geldumsatz         1498,00         1498,00           Warenumsatz         €         Teilneh.           Allgemeiner Buchungsbereich (19%)         1498,00            Driving-Range         68,00            t         Token         17         68,00           es         Erwachsene Sonn/Feiertags         2         160,00           ew         Erwachsene Wochentags         1         60,00           gf10         Zehnerkarte - Verkauf 10er Kai         4         1200,00           Total Warenumsatz         1498,00             Buchungen         Total         Teilnehm.           Artikel-Buchungen         9         9         9           Artikel-Stornos         0         0         0           Null-Rechnungen         0         0         0           Null-Rechnungen         0         0         0                                                                                                    | s Scheck                              | 1216,00 | 1216,00                          |
| Warenumsatz         €         Telineh.           Allgemeiner Buchungsbereich (19%)         14980,00           Driving-Range         66,00           t         Token         17           disconstructure         17         68,00           es         Erwachsene Sonn/Feiertags         2           ew         Erwachsene Sonn/Feiertags         1         60,00           migf         Mitglieder Greenfee         1         10,00           gt10         Zehnerkarte - Verkauf 10er Kan         4         1200,00           Total Telinehm.           Artikel-Buchungen           Artikel-Buchungen         9         9           Artikel-Stornos         0         0           Rechnungs-Anzahl         7         7           Minus-Rechnungen         0         0           Nul-Rechnungen         0         0           Rechnungs- Stornos         0         0           Rechnungen         1         1                                                                                                    | Warenumsatz       €       Teilneh.         Allgemeiner Buchungsbereich (19%)       1498,00         Driving-Range       68,00         t       Token       17       68,00         t       Token       17       68,00         Greenfee       1430,00       es       Erwachsene Sonn/Feiertags       2       160,00         ew       Erwachsene Wochentags       1       60,00       ew       gf10       Zehnerkarte - Verkauf 10er Kai       4       1200,00         Total Warenumsatz       1498,00       Total Varenumsatz       1498,00       Magementation       9       9         Artikel-Buchungen       9       9       9       9       9       9         Artikel-Stornos       0       0       0       0       0       0         Null-Rechnungen       0       0       0       0       0       0         Rechnungs-Stornos       0       0       0       0       0       0                                                                                                    | tal Geldumsatz                        | 1498,00 | 1498,00                          |
| Warenumsatz         €         Tellneh.           Allgemeiner Buchungsbereich (19%)         14980,00           Driving-Range         66,00           t         Token         17           Greenfee         1430,00           es         Erwachsene Sonn/Feiertags         2           gf10         Zehnerkarte - Verkauf 10er Kai         4           1200,00         gf10         Zehnerkarte - Verkauf 10er Kai         4           Artikel-Buchungen         9         9         Artikel-Suchungen           Artikel-Suchungen         9         9         0           Rechnunges-Anzahl         7         7           Minu-Rechnungen         0         0         0           Null-Rechnungen         0         0         0           Rechnungs-Stornos         0         0         0           Stornos         €         Laufkundschaft ()         09.12.10         17:56         15         16,00         Teilnehmer Bas.         Laufkundschaft ()                                                                                                    | Warenumsatz       €       Teilneh.         Allgemeiner Buchungsbereich (19%)       1498,00         Driving-Range       68,00         t       Token       17         Greenfee       1430,00         es       Erwachsene Sonn/Feiertags       2         gf10       Zehnerkarte - Verkauf 10er Kai       4       1200,00         Total       Total       Teilnehm.         Buchungen       Total       Teilnehm.         Artikel-Buchungen       9       9         Artikel-Stornos       0       0         Rechnungen       7       7         Minus-Rechnungen       0       0         Rechnungen       0       0         Rechnungen       0       0                                                                                                    |                                       |         |                                  |
| Aligemeiner Buchungsbereich (19%)       1498,00         Driving-Range       68,00         t       Token       17       68,00         Greenfee       1430,00       es       Erwachsene Sonn/Feiertags       2       160,00         ew       Erwachsene Wochentags       1       60,00       ew       ew       Erwachsene Wochentags       1       60,00         gf10       Zehnerkarte - Verkauf 10er Kai       4       1200,00       Total       Total       Warenumsatz       1498,00         Buchungen       Total       Total       Teilnehm.       Artikel-Stornos       0       0         Rechnungen       9       9       Artikel-Stornos       0       0       Rechnungen         Nul-Rechnungen       0       0       0       0       Rechnungen       0       0         Rechnungs-Stornos       0       0       0       0       0       0       Preisänderungen       1       1         Stornos       €       Laufkundschaft ()       09.12.10       17:56       15       16,00 Teilnehmer Bas.       Laufkundschaft ()                                                                                                    | Allgemeiner Buchungsbereich (19%)         1498,00           Driving-Range         68,00           t         Token         17         68,00           Greenfee         1430,00         es         Erwachsene Sonn/Feiertags         2         160,00           ew         Erwachsene Wochentags         1         60,00         es         gf10         Zehnerkarte - Verkauf 10er Kai         4         1200,00           Total Warenumsatz         1498,00         1498,00         1498,00         1498,00           Buchungen         Total         Teilnehm.         1498,00         1498,00         1498,00           Buchungen         9         9         9         1498,00         1498,00         1498,00                                                                                                    | arenumsatz                            | €       | Teilneh.                         |
| Driving-Range         68,00           t         Token         17         68,00           Greenfee         1430,00         es         Erwachsene Sonn/Feiertags         2         160,00           ew         Erwachsene Sonn/Feiertags         2         160,00         gt10         Zehnerkarte - Verkauf 10er Kai         4         1200,00           Total Warenumsatz         1498,00         1498,00         1498,00         1498,00           Buchungen         Total         Teilnehm.         1498,00         1498,00           Buchungen         0         0         0         1498,00           Buchungen         Total         Teilnehm.         1498,00           Buchungen         0         0         0         1498,00           Buchungen         0         0         0         1498,00           Buchungen         0         0         0         1           Artikel-Subrungen         0         0         0         1           Rechnungen         0         0         0         1           Rechnungen         1         1         1         1                                                                                                    | Driving-Range         68,00           t         Token         17         68,00           Greenfee         1430,00         68,00           es         Erwachsene Sonn/Feiertags         2         160,00           ew         Erwachsene Wochentags         1         60,00           migf         Mitglieder Greenfee         1         10,00           gf10         Zehnerkarte - Verkauf 10er Kai         4         1200,00           Total Warenumsatz           Artikel-Buchungen           Artikel-Buchungen         9         9           Artikel-Stornos         0         0           Rechnungen         7         7           Milus-Rechnungen         0         0           Null-Rechnungen         0         0           Rechnungs-Stornos         0         0                                                                                                    | Igemeiner Buchungsbereich (19%)       | 1498,00 |                                  |
| t     Toteln     Tr     book       Greenfee     1430,00       es     Erwachsene Sonn/Feiertags     2     160,00       ew     Erwachsene Wochentags     1     60,00       gf10     Zehnerkarte - Verkauf 10er Kai     4     1200,00       Total     Warenumsatz     1498,00   Buchungen Total Varenumsatz Total Teilnehm. Artikel-Buchungen Artikel-Stornos Rechnungs-Anzahl Total Teilnehm Null-Rechnungen 0     0       Null-Rechnungen     0     0       Null-Rechnungen     0     0       Null-Rechnungen     0     0       Stornos     0     0       Stornos     €                                                                                                    | t     Totel     17     00,00       Greenfee     1430,000       es     Erwachsene Sonn/Feiertags     2     160,00       ew     Erwachsene Wochentags     1     60,00       migf     Mitglieder Greenfee     1     10,00       gf10     Zehnerkarte - Verkauf 10er Kai     4     1200,00       Total Warenumsatz       Total Teilnehm.       Artikel-Buchungen       Artikel-Buchungen     9     9       Artikel-Stornos     0     0       Rechnungen     0     0       Null-Rechnungen     0     0       Rechnungs-Stornos     0     0                                                                                                    | Driving-Range                         | 68,00   |                                  |
| Concentration         Provide           es         Envachsene Sonn/Feiertags         2         160,00           ew         Envachsene Wochentags         1         60,00           migf         Mitglieder Greenfee         1         10,00           gf10         Zehnerkarte - Verkauf 10er Kai         4         1220,00           Total Warenumsatz           Buchungen           Artikel-Buchungen         9         9           Artikel-Stornos         0         0           Rechnungs-Anzahl         7         7           Minus-Rechnungen         0         0           Nul-Rechnungen         0         0           Preisänderungen         1         1           Stornos         €         Laufkundschaft ()                                                                                                    | Buchungen         Total         Tellnehm.           Artikel-Stornos         0         0           Rechnungen         7         7           Minus-Rechnungen         0         0           Rechnungen         0         0           Rechnungen         0         0           Rechnungen         0         0           Rechnungen         0         0                                                                                                    | t loken 1/                            | 1430.00 |                                  |
| ew         Erwachsene Wochentags         1         60,00           migf         Mitglieder Greenfee         1         10,00           gf10         Zehnerkarte - Verkauf 10er Kai         4         1200,00           Total Warenumsatz         1498,00           Buchungen         Total         Teilnehm.           Artikel-Buchungen         9         9           Artikel-Stornos         0         0           Rechnungs-Anzahl         7         7           Minus-Rechnungen         0         0           Null-Rechnungen         0         0           Preisänderungen         1         1           Stornos         €           Laufkundschaft ()         09.12.10         17:56         15         16,00         Teilnehmer Bas.         Laufkundschaft ()                                                                                                    | ew         Erwachsene Wochentags         1         60,00           migf         Mitglieder Greenfee         1         10,00           gf10         Zehnerkarte - Verkauf 10er Kai         4         1200,00           Total Warenumsatz           Buchungen           Total Teilnehm.           Artikel-Buchungen           Artikel-Stornos         0         0           Rechnungen         7         7           Minus-Rechnungen         0         0           Null-Rechnungen         0         0           Rechnungs-Stornos         0         0                                                                                                    | es Erwachsene Sonn/Feiertags 2        | 160,00  |                                  |
| migf         Mitglieder Greenfee         1         10,00           gf10         Zehnerkarte - Verkauf 10er Kai         4         1200,00           Total Warenumsatz         1498,00           Buchungen         Total         Teilnehm.           Artikel-Buchungen         9         9           Artikel-Stornos         0         0           Rechnungs-Anzahl         7         7           Minus-Rechnungen         0         0           Null-Rechnungen         0         0           Preisänderungen         0         0           Stornos         €         Laufkundschaft ()         09.12.10         17:56         15         16,00         Teilnehmer Bas.         Laufkundschaft ()                                                                                                    | migf         Mitglieder Greenfee         1         10,00           gf10         Zehnerkarte - Verkauf 10er Kai         4         1200,00           Total Warenumsatz         1498,00           Buchungen         Total         Teilnehm.           Artikel-Buchungen         9         9           Artikel-Stornos         0         0           Rechnungen         7         7           Minus-Rechnungen         0         0           Nul-Rechnungen         0         0           Rechnungen         0         0           Rechnungen         0         0                                                                                                    | ew Erwachsene Wochentags 1            | 60,00   |                                  |
| gf10         Zehnerkarte - Verkauf 10er Kai         4         1200,00           Total Warenumsatz         1498,00           Buchungen         Total         Teilnehm.           Artikel-Buchungen         9         9           Artikel-Stornos         0         0           Rechnungs-Anzahl         7         7           Minus-Rechnungen         0         0           Null-Rechnungen         0         0           Preisänderungen         1         1           Stornos         €         Laufkundschaft ()         09.12.10         17:56         15         16,00         Teilnehmer Bas.         Laufkundschaft ()                                                                                                    | gf10         Zehnerkarte - Verkauf 10er Kai         4         1200,00           Total Warenumsatz         1498,00           Buchungen         Total         Teilnehm.           Artikel-Buchungen         9         9           Artikel-Stornos         0         0           Rechnungs-Anzahl         7         7           Minus-Rechnungen         0         0           Nul-Rechnungen         0         0           Rechnungs-Stornos         0         0                                                                                                    | migf Mitglieder Greenfee 1            | 10,00   |                                  |
| Total Warenumsatz         1498,00           Buchungen         Total         Teilnehm.           Artikel-Buchungen         9         9           Artikel-Stornos         0         0           Rechnungs-Anzahl         7         7           Minus-Rechnungen         0         0           Null-Rechnungen         0         0           Preisänderungen         0         0           Stornos         €         Laufkundschaft ()           09.12.10         17:56         15         16,00         Teilnehmer Bas.         Laufkundschaft ()                                                                                                    | Total Warenumsatz     1498,00       Buchungen     Total     Teilnehm.       Artikel-Buchungen     9     9       Artikel-Stornos     0     0       RechnungenAnzahl     7     7       Minus-Rechnungen     0     0       Nul-Rechnungen     0     0       RechnungenStornos     0     0                                                                                                    | gf10 Zehnerkarte - Verkauf 10er Kai 4 | 1200,00 |                                  |
| Buchungen         Total         Teilnehm.           Artikel-Buchungen         9         9           Artikel-Stornos         0         0           Rechnungs-Anzahl         7         7           Ilinus-Rechnungen         0         0           Iull-Rechnungen         0         0           Rechnungs-Stornos         0         0           reisänderungen         1         1                                                                                                    | Suchungen     Total     Teilnehm.       Artikel-Buchungen     9     9       Artikel-Stornos     0     0       Bechnungen-Anzahl     7     7       Iinus-Rechnungen     0     0       Uel-Rechnungen     0     0       Rechnungen     0     0       Rechnungen     0     0                                                                                                    | tal Warenumsatz                       | 1498,00 |                                  |
| Buchungen         Total         Teilnehm.           Artikel-Buchungen         9         9           Artikel-Stornos         0         0           Rechnungs-Anzahl         7         7           Minus-Rechnungen         0         0           Null-Rechnungen         0         0           Preisänderungen         0         0           Stornos         €                                                                                                    | Buchungen         Total         Teilnehm.           Artikel-Buchungen         9         9           Artikel-Stornos         0         0           Rechnungs-Anzahl         7         7           Minus-Rechnungen         0         0           Nul-Rechnungen         0         0           Rechnunges-Stornos         0         0                                                                                                    |                                       |         |                                  |
| Artikel-Buchungen     9     9       Artikel-Stornos     0     0       Rechnungs-Anzahl     7     7       Minus-Rechnungen     0     0       Nul-Rechnungen     0     0       Rechnungs-Stornos     0     0       Preisänderungen     1     1                                                                                                    | Artikel-Buchungen         9         9           Artikel-Stornos         0         0           Rechnungs-Anzahl         7         7           Minus-Rechnungen         0         0           Null-Rechnungen         0         0           Rechnungs-Stornos         0         0                                                                                                    | Jchungen                              | Total   | Teilnehm.                        |
| Artikel-Stornos         0         0           Rechnungs-Anzahl         7         7           Minus-Rechnungen         0         0           Nul-Rechnungen         0         0           Rechnungs-Stornos         0         0           Preisänderungen         1         1           Stornos         €           Laufkundschaft ()         09.12.10         17:56         15         16,00         Teilnehmer Bas.         Laufkundschaft ()                                                                                                    | Artikel-Stornos         0         0           Rechnungs-Anzahl         7         7           Minus-Rechnungen         0         0           Null-Rechnungen         0         0           Rechnungs-Stornos         0         0                                                                                                    | tikel-Buchungen                       | 9       | 9                                |
| Net_mange-Anzam         /         /         /         /         /         /         /         /         /         /         /         /         /         /         /         /         /         /         /         /         /         /         /         /         /         /         /         /         /         /         /         /         /         /         /         /         /         /         /         /         /         /         /         /         /         /         /         /         /         /         /         /         /         /         /         /         /         /         /         /         /         /         /         /         /         /         /         /         /         /         /         /         /         /         /         /         /         /         /         /         /         /         /         /         /         /         /         /         /         /         /         /         /         /         /         /         /         /         /         /         /         /         /         /         /                                                                                                    | Rechnungen         /         /           Nill-Rechnungen         0         0           Rechnungs-Stornos         0         0                                                                                                    | tikel-Stornos                         | 0       | 0                                |
| Nul-Rechnungen         0         0           Nul-Rechnungen         0         0           Rechnungs-Stornos         0         0           Preisänderungen         1         1             Stornos         €           Laufkundschaft ()         09.12.10         17:56         15         16,00         Teilnehmer Bas.         Laufkundschaft ()                                                                                                    | Nul-Rechnungen 0 0<br>Rechnungs-Stornos 0 0                                                                                                    | nchiungs-Anzani                       | 7       | 0                                |
| Rechnungs-Stornos         0         0           Preisänderungen         1         1           Stornos         €           Laufkundschaft ()         09.12.10         17:56         15         16,00 Teilnehmer Bas.         Laufkundschaft ()                                                                                                    | Rechnungs-Stornos 0 0                                                                                                    | /I-Rechnungen                         | 0       | 0                                |
| Preisänderungen         1         1           Stornos         €           Laufkundschaft ()         09.12.10         17:56         15         16,00 Teilnehmer Bas.         Laufkundschaft ()                                                                                                    |                                                                                                    | chnungs-Stornos                       | ō       | 0                                |
| Stornos         €           Laufkundschaft ()         09.12.10         17:56         15         16,00 Teilnehmer Bas.         Laufkundschaft ()                                                                                                    | Preisänderungen 1 1                                                                                                    | eisänderungen                         | 1       | 1                                |
| Stornos         €           Laufkundschaft ()         09.12.10         17:56         15         16,00 Teilnehmer Bas.         Laufkundschaft ()                                                                                                    |                                                                                                    |                                       |         |                                  |
| Laufkundschaft () 09.12.10 17:56 15 16,00 Teilnehmer Bas. Laufkundschaft ()                                                                                                    | Stornos €                                                                                                    | ornos                                 |         |                                  |
| entering the second second sec                                                                                                    | Laufkundschaft () 09 12 10 17:56 15 16 00 Teilnehmer Bas, Laufkundschaft ()                                                                                                    | ufkundschaft () 09 12 10 17:56 15     | 16.00   | Teilnehmer Bas Laufkundschaft () |
|                                                                                                    | warmenwerden (~) aa. 12. 14 11. 49 10 10, 44 teerenner baa. Laurnerdschalt (**)                                                                                                    | ormensesentit (~) vo.12.10 11.00 10   | 10,00   | remember pas. Laurendautait (**) |
|                                                                                                    |                                                                                                    |                                       |         |                                  |

et

|                                                    |                   |                                    |             | Ohnet  | öksbon im |
|----------------------------------------------------|-------------------|------------------------------------|-------------|--------|-----------|
| Tagesabso                                          | hluss             | 09.12                              | .10         | Layout | DIN A 4   |
| Nummer: 2                                          |                   |                                    |             |        |           |
| GREENFEE                                           |                   |                                    |             |        |           |
| Total                                              | 10.12.10,         | 09:02 Uhr                          |             |        |           |
| Einnahmen                                          |                   |                                    |             |        |           |
| bar Barzahlung<br>s Scheck                         | 282,00<br>1216,00 | 282,00<br>1216,00                  | €<br>€      |        |           |
| Total                                              | 1498,00           | 1498,00                            | e           |        |           |
| Rechnungs-Storno                                   |                   |                                    |             |        |           |
| 15 Laufkund                                        | schaft (          | 16,00                              | e           |        |           |
| <u>Umsatz</u>                                      |                   |                                    |             |        |           |
| Allgemeiner Buchung                                | sbereich          | 1498,00                            | €           |        |           |
| <i>Mwst-Satz 19,0</i><br>Driving-Range<br>Greenfee | 17,0<br>8.0       | <i>1498,00</i><br>68,00<br>1430,00 | €<br>€<br>€ |        |           |
| Total<br>MwSt                                      | 25,0              | 1498,00                            | e           |        |           |
| Buchungen Stornos                                  | Rechna            | Minus Ni                           |             |        |           |